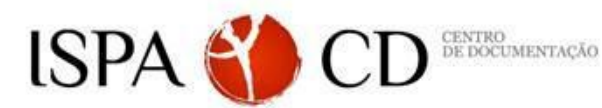

## **PsycINFO**

- 1. Funcionalidades gerais da plataforma EBSCO
  - 1.1. Agregador de informação
  - 1.2. Registo (Meu EBSCOhost)
- 2. Base de Dados da Psicologia: PsycINFO
  - 2.1. Base de dados referencial da Psicologia
  - 2.2. Importância do Thesaurus na recuperação da informação científica
  - 2.3. Tipologias e caracterização das publicações
- 3. Estratégias de pesquisa na plataforma EBSCOhost
  - 3.1. Como criar uma expressão de pesquisa?
    - 3.1.1. Operadores booleanos (AND, OR e NOT)
    - 3.1.2. Truncaturas e wildcards
  - 3.2. Estratégias de pesquisa na recuperação de informação
    - 3.2.1. Palavras-chave vs. Descritores
    - 3.2.2. Referências citadas
    - 3.2.3. Utilização do Thesaurus e dos índices (perfil do autor, título da publicação, instrumento, descritores, etc.)
    - 3.2.4. Delimitadores (tipo de documentos, grupo etário, data de publicação, texto integral)
    - 3.2.5. Refinar pesquisas
- 4. Histórico das pesquisas e criação de alertas
  - 4.1. Histórico: pesquisas realizadas e suas combinações
  - 4.2. Alertas de publicações periódicas
  - 4.3. Alertas de pesquisas
- 5. Acesso remoto aos recursos

## **Exercícios:**

- 1. Efectuar o registo no Meu EBSCOhost.
- 2. Seleccionar a base de dados PsycINFO (Base referencial da Psicologia)
- 3. Pesquisar os documentos com da autoria de **Francisco Peixoto** (índice: autor) sobre **autoconceito** (Thesauros). Adicionar à pasta todos os registos encontrados. Seleccionar na pasta 3 registos e efectuar o envio por mail.
- 4. Pesquisar através dos descritores: *"Emotional Intelligence"* AND *"Organizations"* OR *"Education"*. Comparar resultados da pesquisa avançada ou com recurso ao Thesaurus.
- 5. Comparar os resultados obtidos ao pesquisar todos os artigos sobre "Creativity" AND "Psychoanalysis" no
  - a. Título,
  - b. Assunto.
- 6. Localizar e analisar o artigo: "Peixoto, F., & Almeida, L. (2010). *Self-concept, self-esteem and academic achievement: Strategies for maintaining self-esteem in students experiencing academic failure*", quanto às:
  - a. Referências,
  - b. Número de citações,
  - c. Forma de referenciar de acordo com a normativa APA,
  - d. Identificador de objecto digital DOI (digital object identifier),
  - e. Ligação permanente para o registo,
  - f. Pesquisas com resultados semelhantes.
- Verificar quantos artigos existem da revista "Análise Psicológica" E "European Journal of Psychology of Education" (índice: Publication Name). Colocar a expressão de pesquisa nos "Favoritos" e seleccionar os resultados da pesquisa para o ano 2009-2014 à pasta.
- 8. Pesquisar os artigos publicados em 2014 na revista *"Journal of Applied Psychology"*. Criar um alerta e um link permanente desta publicação.
- Com base na referência assinalada, localizar o seguinte artigo na base de dados PsycINFO: "Mata, L. (2011). Motivation for reading and writing in kindergarten children." Escrever a referência completa segundo a norma APA. Enviar artigo por mail.
- 10. Recuperar os artigos do autor Isabel Leal que estão indexados na PsycINFO e que têm texto completo.
- 11. Pesquisar artigos com os descritores *"breast neoplasms"* AND **"coping behaviour"** (com suporte ao Thesaurus). Limite os resultados obtidos ao período: 2009-2012, faixa etária dos "Middle Age" e com uma população masculina. Termine, salvando a pesquisa.
- 12. Pesquisar artigos com o assunto: "Social competence" AND "Theory of Mind". Analise as imagens, tabelas e figuras dos artigos.
- 13. Analisar o HISTÓRICO das pesquisas realizadas. Some todos os registos das pesquisas efectuadas no exercícios 3 OR 8; grave a pesquisa na sua PEN com o nome pesquisa.txt.